# РУКОВОДСТВО ПОЛЬЗОВАТЕЛЯ

A30 (KVENT, TH-TUNE) A31 (KVENT) A32 (KVENT, PGDE)

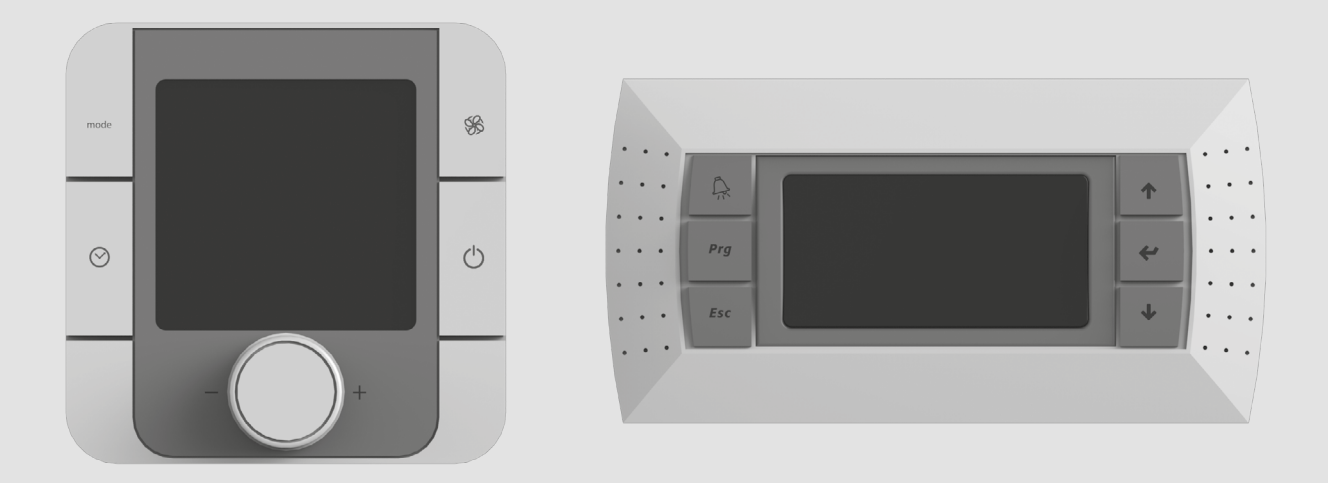

Система автоматического управления

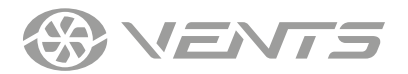

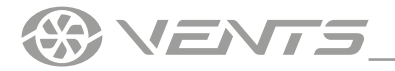

# СОДЕРЖАНИЕ

| Требования безопасности      | 3 |
|------------------------------|---|
| Назначение                   | 4 |
| Технические характеристики   | 4 |
| Монтаж и подготовка к работе | 6 |
| Управление                   | 8 |

Настоящее руководство пользователя является основным эксплуатационным документом, предназначено для ознакомления технического, обслуживающего и эксплуатирующего персонала.

Руководство пользователя содержит сведения о назначении, составе, принципе работы, конструкции и монтаже изделия (-ий) A30, A31, A32 и всех его (их) модификаций.

Технический и обслуживающий персонал должен иметь теоретическую и практическую подготовку относительно систем вентиляции и выполнять работы в соответствии с правилами охраны труда и строительными нормами и стандартами, действующими на территории государства.

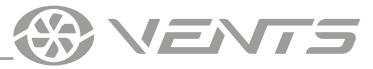

# ТРЕБОВАНИЯ БЕЗОПАСНОСТИ

- Перед началом эксплуатации и монтажом изделия внимательно ознакомьтесь с руководством пользователя.
- При монтаже и эксплуатации изделия должны выполняться требования руководства, а также требования всех применимых местных и национальных строительных, электрических и технических норм и стандартов.
- Обязательно ознакомьтесь с предупреждениями в руководстве, поскольку они содержат сведения, касающиеся вашей безопасности.
- Несоблюдение правил и предупреждений руководства может привести к травмированию пользователя или повреждению изделия.
- После прочтения руководства пользователя сохраняйте его в течение всего времени использования изделия.
- При передаче управления другому пользователю обязательно обеспечьте его данным руководством.

## МЕРЫ ПРЕДОСТОРОЖНОСТИ ПРИ МОНТАЖЕ И ЭКСПЛУАТАЦИИ ИЗДЕЛИЯ

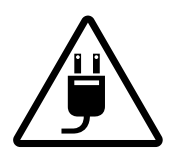

При монтаже изделия обязательно отключите сеть электропитания.

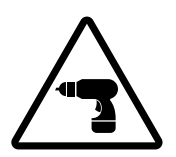

Соблюдайте технику безопасности во время работы с электроинструментом при монтаже изделия.

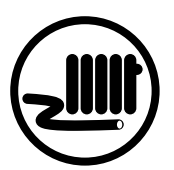

Не прокладывайте сетевой шнур изделия вблизи отопительного/нагревательного оборудования.

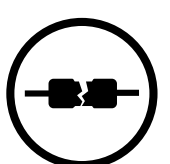

Не используйте поврежденное оборудование и проводники при подключении изделия к электросети.

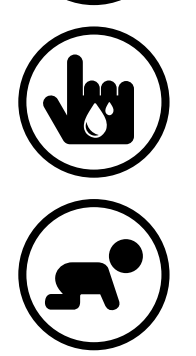

- Не прикасайтесь мокрыми руками к устройствам управления. Не производите монтаж и техническое обслуживание изделия мокрыми руками.
- Не допускайте детей к эксплуатации изделия.

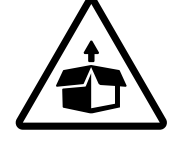

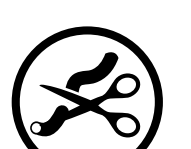

- Соблюдайте осторожность при распаковке изделия.
- Не изменяйте длину сетевого шнура самостоятельно.
- Не перегибайте сетевой шнур.
- Избегайте повреждений сетевого шнура. Не ставьте на сетевой шнур посторонние предметы.
- Не эксплуатируйте изделие за пределами диапазона температур, указанных в руководстве пользователя.
- Не эксплуатируйте изделие в агрессивной и взрывоопасной среде.
- При появлении посторонних звуков, запаха, дыма отключите изделие от сети питания и обратитесь в сервисный центр.

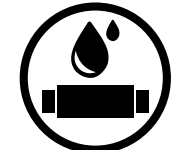

- Не мойте изделие водой. Избегайте попадания воды на
  - электрические части изделия.
- При техническом обслуживании изделия отключите его от сети питания.

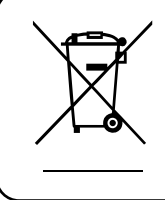

ПО ОКОНЧАНИИ ЭКСПЛУАТАЦИИ ИЗДЕЛИЕ ПОДЛЕЖИТ ОТДЕЛЬНОЙ УТИЛИЗАЦИИ НЕ УТИЛИЗИРУЙТЕ ИЗДЕЛИЕ ВМЕСТЕ С НЕОТСОРТИРОВАННЫМИ БЫТОВЫМИ ОТХОДАМИ

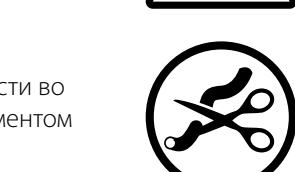

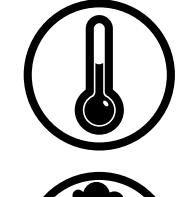

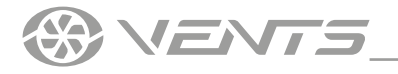

## НАЗНАЧЕНИЕ

Система автоматического управления предназначена для управления вентиляционными системами различных конфигураций. Реализовано управление основными элементами систем, такими как приточный и вытяжной вентиляторы, рекуператор, нагреватель воздуха, охладитель, увлажнитель, смесительная камера, воздушные заслонки.

Блок автоматики укомплектован конфигурируемым контроллером с установленной программой. Контроллер можно сконфигурировать для индивидуальной компоновки вентиляционной системы. Панели рассчитаны на продолжительную работу без отключения от электросети.

Подробное описание функциональных возможностей СИСТЕМЫ АВТОМАТИЧЕСКОГО УПРАВЛЕНИЯ находится в руководстве пользователя контроллера

Для получения руководства пользователя контроллера обращайтесь к поставщику установки

ИЗДЕЛИЕ НЕ ПРЕДНАЗНАЧЕНО ДЛЯ ИСПОЛЬЗОВАНИЯ ДЕТЬМИ, ЛИЦАМИ С ПОНИЖЕННЫМИ СЕНСОРНЫМИ ИЛИ УМСТВЕННЫМИ СПОСОБНОСТЯМИ, А ТАКЖЕ ЛИЦАМИ, НЕ ПОДГОТОВЛЕННЫМИ СООТВЕТСТВУЮЩИМ ОБРАЗОМ. К РАБОТАМ С ИЗДЕЛИЕМ ДОПУСКАЮТСЯ СПЕЦИАЛИСТЫ ПОСЛЕ СООТВЕТСТВУЮЩЕГО ИНСТРУКТАЖА. ИЗДЕЛИЕ ДОЛЖНО БЫТЬ УСТАНОВЛЕНО В МЕСТАХ, ИСКЛЮЧАЮЩИХ САМОСТОЯТЕЛЬНЫЙ ДОСТУП ДЕТЕЙ

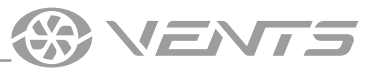

# ТЕХНИЧЕСКИЕ ХАРАКТЕРИСТИКИ

|                              | Значение                   |                                                          |  |  |
|------------------------------|----------------------------|----------------------------------------------------------|--|--|
| Параметр                     | th-Tune                    | pGDE                                                     |  |  |
| Температура хранения, °С     | -20+70                     | -20+70                                                   |  |  |
| Влажность хранения, %        | 1090 (без конденсации)     | 1090 (без конденсации)                                   |  |  |
| Температура эксплуатации, °С | -10+60                     | -20+60                                                   |  |  |
| Влажность эксплуатации, %    | 1090 (без конденсации)     | 1090 (без конденсации)                                   |  |  |
| Кабель                       | AWG 20 или AWG 22 до 500 м | Телефонный кабель до 50 м;<br>витая пара AWG 22 до 500 м |  |  |
| Степень защиты               | IP20                       | IP40                                                     |  |  |

## Габаритные размеры пульта thTune

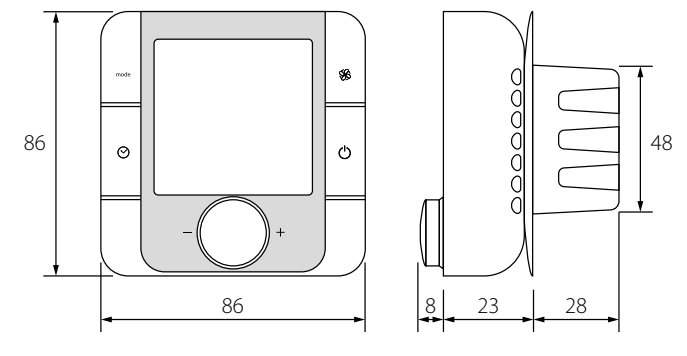

## Габаритные размеры пульта pGDE

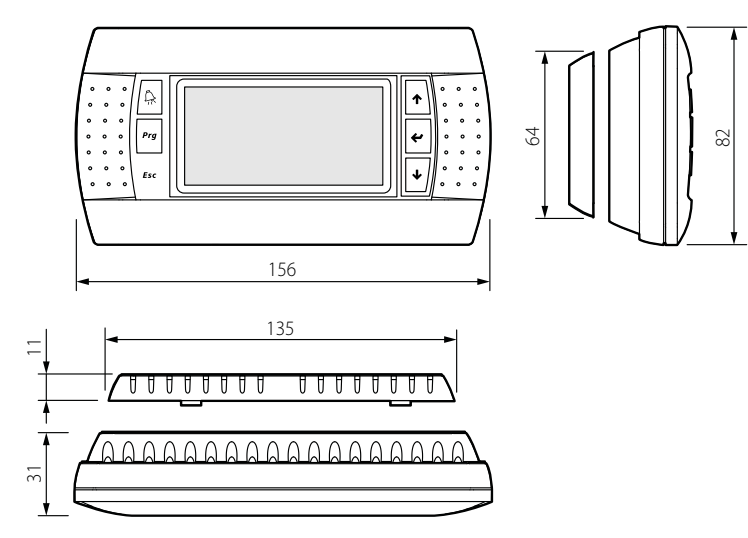

# МОНТАЖ И ПОДГОТОВКА К РАБОТЕ

VENTS

## МОНТАЖ ПАНЕЛИ УПРАВЛЕНИЯ th-Tune

Для установки задней части панели управления используйте монтажную коробку с диаметром мин. 65 мм и глубиной мин. 31 мм.

1. Отделите фронтальную часть панели управления от тыльной с 2. Отсоедините штыревой 4-контактный разъем от фронтальной части панели управления.

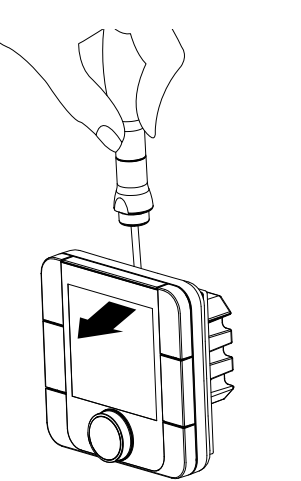

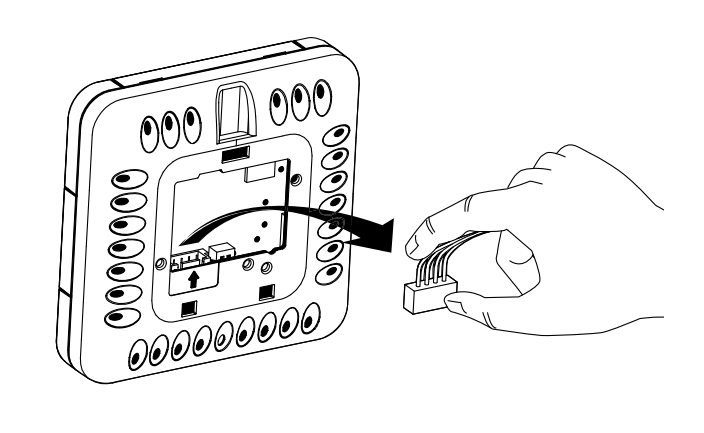

3. Выполните электрические соединения в соответствии со схемой внешних подключений.

4. Закрепите тыльную часть панели управления в монтажной коробке с помощью винтов из комплекта поставки.

5. Присоедините обратно штыревой 4-контактный разъем.

6. Уложите все провода внутри панели управления и установите панель управления, начиная снизу. Панель должна закрыться до щелчка.

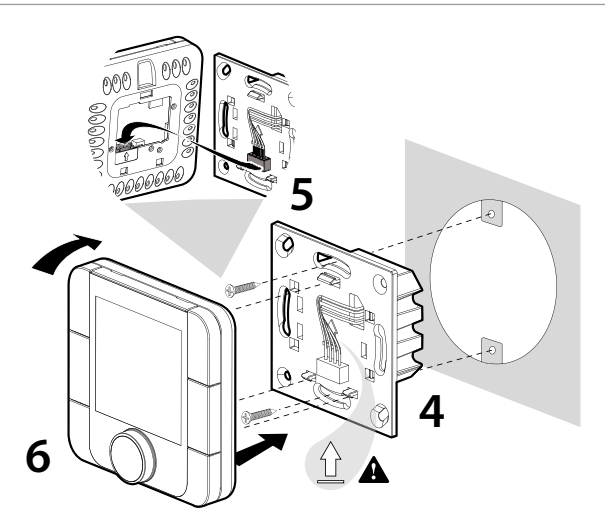

Габаритные размеры тыльной части панели управления, мм

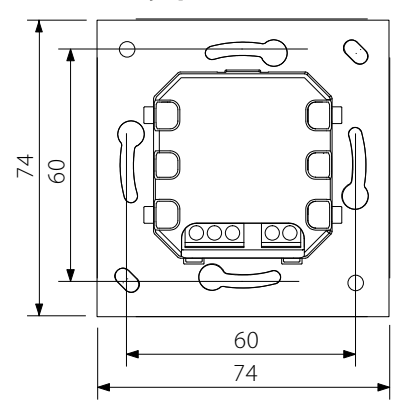

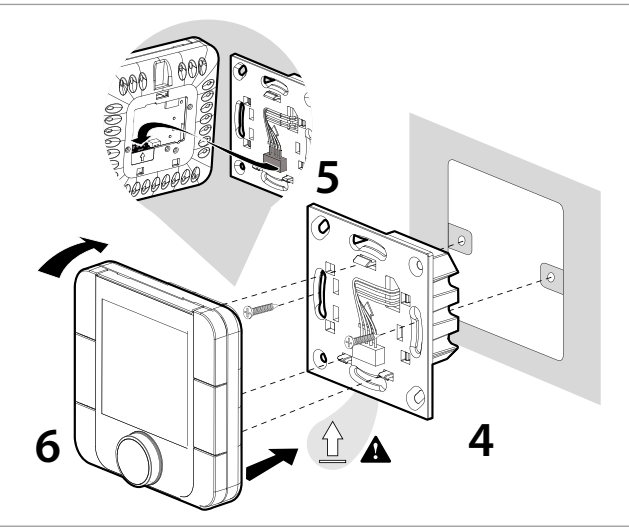

Габаритный чертеж тыльной части панели управления показан слева.

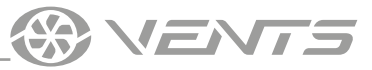

## МОНТАЖ ПАНЕЛИ УПРАВЛЕНИЯ pGDE

Подключите панель управления pGDE к разъему на контроллере с помощью телефонного разъема 6P6C (PLUG-6P6C-P-C2). Максимальная длина телефонного кабеля — 50 м.

Для настенного монтажа панели управления необходимо проложить телефонный кабель к месту монтажа.

1. Закрепите тыльную часть корпуса в стандартной коробке с помощью винтов с круглой головкой из комплекта поставки.

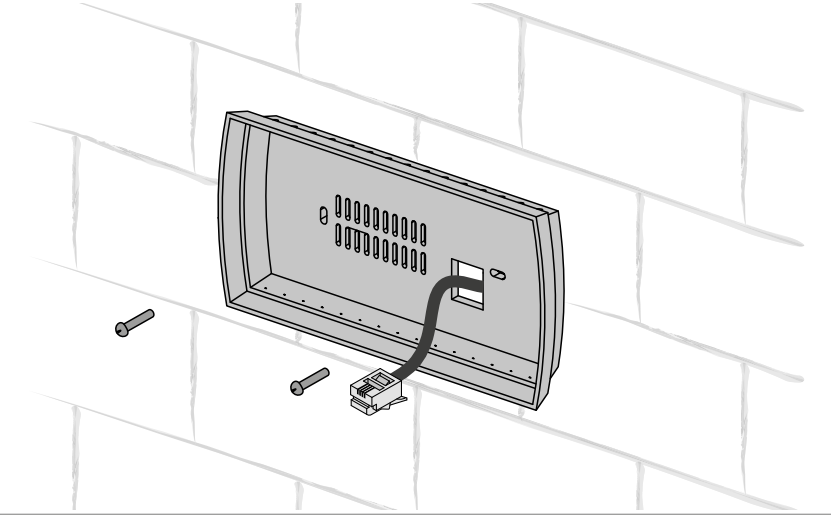

2. Подключите телефонный кабель к фронтальной части панели управления. Прикрепите переднюю часть панели управления к тыльной части корпуса с помощью винтов с потайной головкой из комплекта, как показано на рисунке ниже, и установите переднюю рамку, нажав до щелчка.

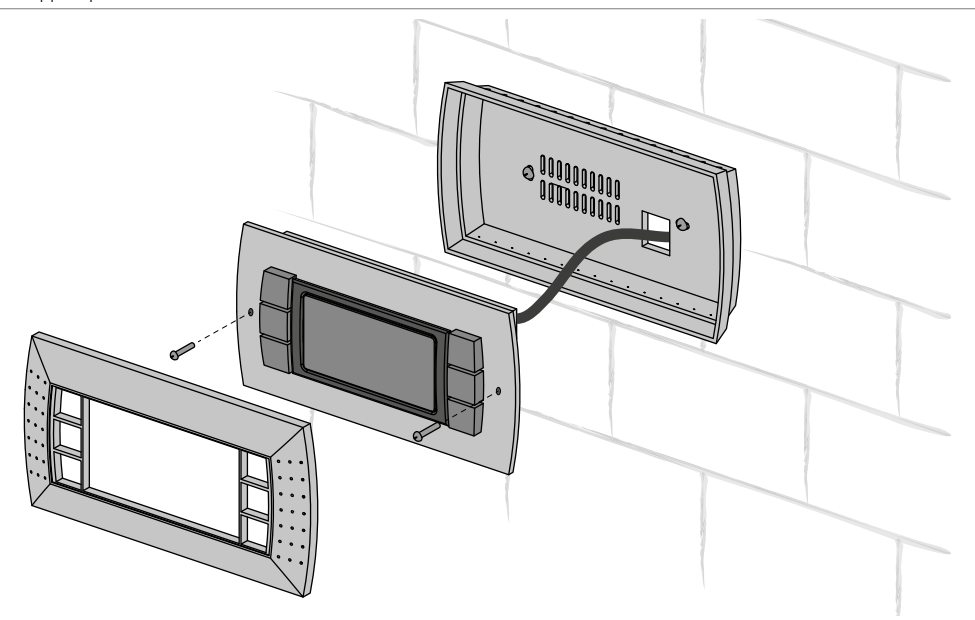

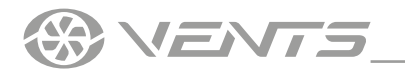

A30, A31, A32

# **УПРАВЛЕНИЕ**

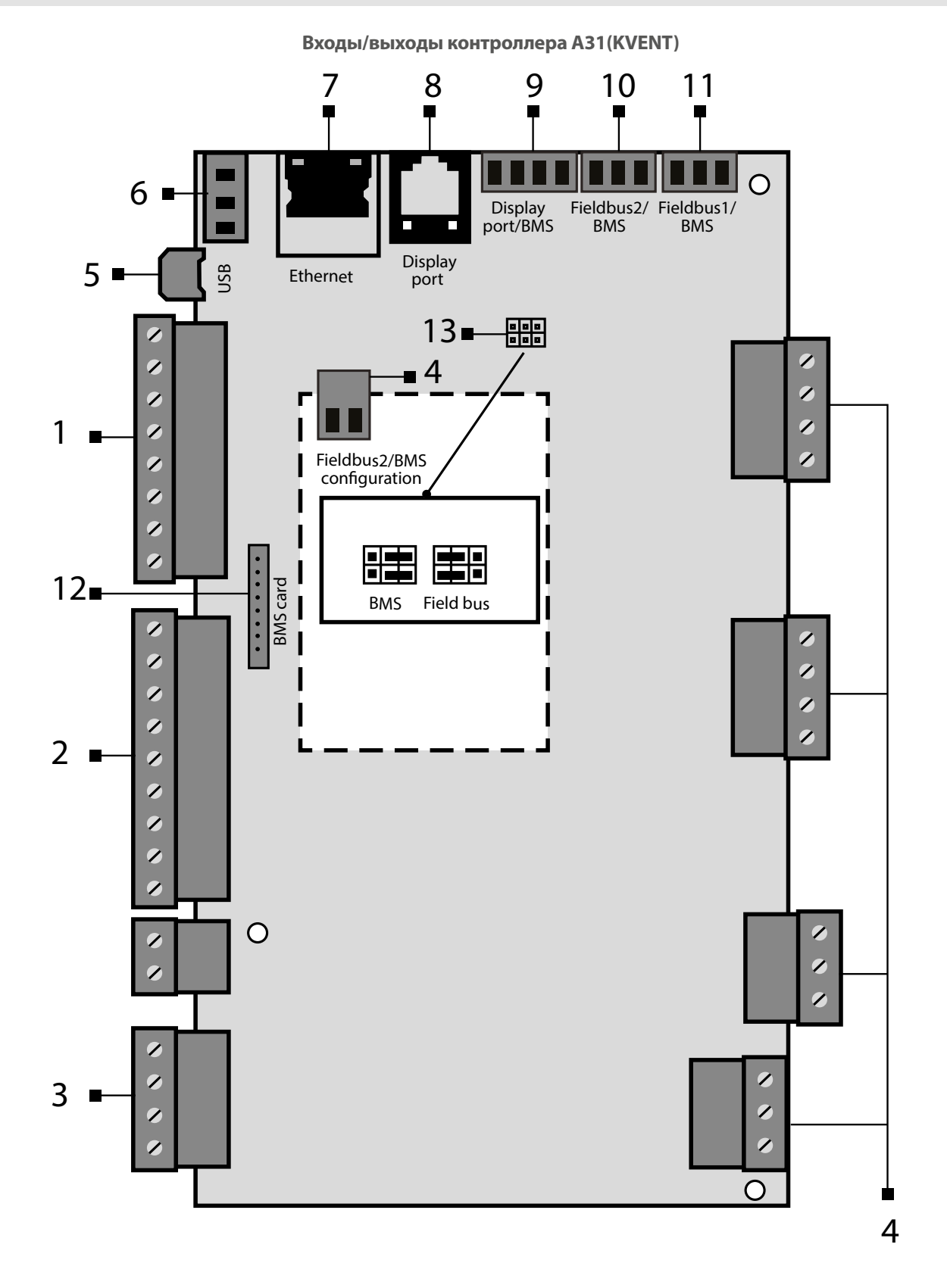

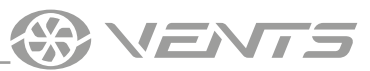

| Позиция | Описание                                                                                 |  |
|---------|------------------------------------------------------------------------------------------|--|
| 1       | Цифровые входы                                                                           |  |
| 2       | Аналоговые входы                                                                         |  |
| 3       | Аналоговые выходы                                                                        |  |
| 4       | Цифровые выходы                                                                          |  |
| 5       | Micro USB для обновления приложений, импорта и экспорта настроек, лога аварий            |  |
| 6       | Источник питания для внешних датчиков                                                    |  |
| 7       | Порт Ethernet                                                                            |  |
| 8       | Порт подключения панели управления PGDe                                                  |  |
| 9       | Display port                                                                             |  |
| 10      | Порт BMS/Fieldbus2                                                                       |  |
| 11      | Порт BMS/Fieldbus1. Также используется для подключения<br>th-Tune                        |  |
| 12      | Разъем для подключения карты BMS (в комплект поставки не входит, приобретается отдельно) |  |
| 13      | Перемычки для конфигурации порта BMS/Fieldbus2                                           |  |
| 14      | Вход питания                                                                             |  |

#### Управление установкой с помощью мобильного устройства

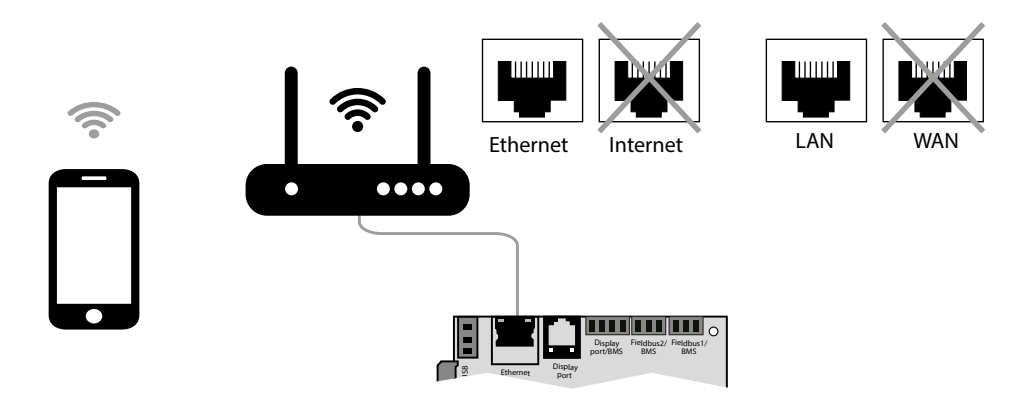

Управление установкой возможно с помощью мобильного телефона или планшета.

С помощью витой пары (4x2x0,51) не ниже Cat5 с разъемами 8P8С подключите роутер к контроллеру через разъем Ethernet (LAN). Войдите в меню роутера и найдите IP-адрес установки.

Введите IP-адрес в адресную строку браузера в мобильном устройстве.

После этого станет доступно управление установкой с мобильного устройства. Интерфейс управления аналогичен интерфейсу панели управления PGDe.

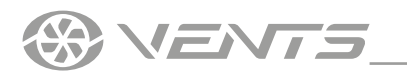

|      |    | КНОПКА         |
|------|----|----------------|
|      |    | mode<br>(MODE) |
| mode | \$ | (FAN)          |
| ⊘    | Ċ  | (CLOCK)        |
|      |    | MODE+CLO       |
|      |    | (ON-OFF)       |
|      |    |                |

## ПАНЕЛЬ УПРАВЛЕНИЯ th-Tune

|   | КНОПКА               | ФУНКЦИИ                                                                                                    |  |  |
|---|----------------------|----------------------------------------------------------------------------------------------------|--|--|
|   | mode<br>(MODE)       | Ждущий/автоматический режим. Отключение функции Boost.                                                                                                    |  |  |
|   | (FAN)                | Изменение рабочих установок: ECO, PRECOMFORT, COMFORT, STOP.                                                                                                    |  |  |
| - | (CLOCK)              | <ul> <li>Вкл./Выкл. режима работы по расписанию: кратковременно нажатие.</li> <li>Для доступа к меню расписания нажать и удерживат 2 секунды.</li> <li>Используйте вращающуюся ручку для выбора вариантов.</li> <li>E+CLOCK</li> <li>Для включения функции Boost нажмите и удерживайт 3 секунды.</li> </ul> |  |  |
| - | MODE+CLOCK           |                                                                                                    |  |  |
|   | (ON-OFF)             | Переключатель Вкл./Выкл. Выход из настроек. Внимание!<br>Переключатель Вкл./Выкл. включает или выключает дисплей<br>пульта и не производит действий с установкой.                                                                                                    |  |  |
|   | - row +<br>(ENCODER) | Установка требуемого значения с помощью вращения ручки.<br>Меню задания уставочного значения температуры в<br>помещении — однократное нажатие.<br>Температура приточного воздуха — двукратное нажатие.<br>Внешняя температура — трехкратное нажатие.                                                        |  |  |

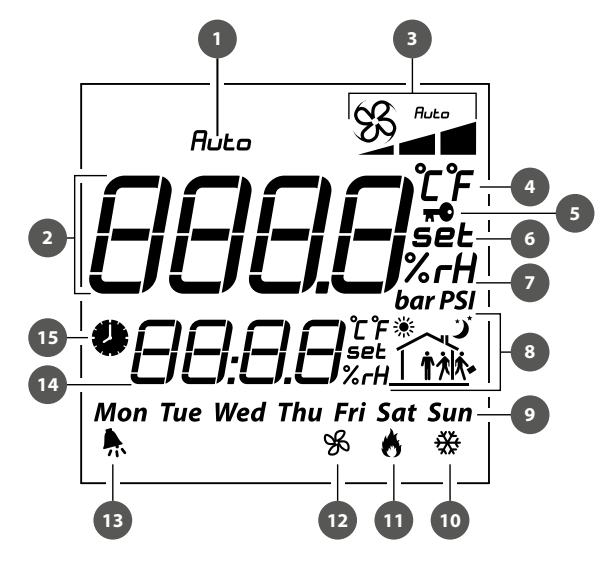

## СИМВОЛЫ ДИСПЛЕЯ

| 1.  | Индикация режима работы установки                                                                                                    |  |  |
|-----|----------------------------------------------------------------------------------------------------|--|--|
| 2.  | Основное поле (текущая температура в помещении, поле для задания уставки температуры, настройки во время задания расписания и т. д.) |  |  |
|     | Режимы работы установки:                                                                                                    |  |  |
|     | ECO                                                                                                    |  |  |
| 3.  | PECOMFORT                                                                                                    |  |  |
|     | COMFORT                                                                                                    |  |  |
|     |                                                                                                    |  |  |
| 4.  | Единица измерения температуры                                                                                                    |  |  |
|     | Функция блокировки расписания (пиктограмма появляется при                                                                            |  |  |
| 5.  | попытке активировать расписание на несконфигурированной установке)                                                                   |  |  |
| 6.  | Установочное значение                                                                                                    |  |  |
| 7.  | Единицы измерения влажности                                                                                                    |  |  |
| 8.  | Текущий диапазон времени                                                                                                    |  |  |
| 9.  | День недели                                                                                                    |  |  |
| 10. | Работающее охлаждение                                                                                                    |  |  |
| 11. | Работающий нагрев                                                                                                    |  |  |
| 12. | Режим вентиляции                                                                                                    |  |  |
| 13. | Сигнал «Авария». Код аварии появляется в строке 14                                                                                   |  |  |
| 14. | Время                                                                                                    |  |  |
| 15. | Работа установки по расписанию активирована                                                                                          |  |  |

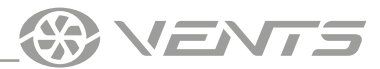

Описание режимов работы установки:

**STOP** — вентиляторы выключены, защитные функции продолжают работать (индикация в поле 3 отсутствует).

ЕСО — низкая скорость вентиляторов, пониженные температура и энергопотребление.

**PRECOMFORT** — средняя скорость вентиляторов, средние температура и энергопотребление.

**СОМFORT** — максимальная скорость вентиляторов, повышенные температура и энергопотребление.

**АUTO** — работа установки по недельному расписанию.

Для сброса аварии необходимо одновременно удерживать кнопки FAN и ON-OFF в течение 3 секунд.

#### Настройка режима работы по расписанию

Th-Tune позволяет настроить расписание работы и уставочных температур. Для входа в меню необходимо отключить режим работы установки по графику и 2 секунды удерживать кнопку CLOCK.

После входа в меню настройки работы по расписанию доступны следующие пункты:

**Clock** — позволяет настраивать текущее время.

Sel days — позволяет настраивать график работы и уставочные температуры.

Переход к настройке осуществляется нажатием кнопки ENCODER. Затем, вращая ENCODER, можно выбрать группу дней или один день для настройки режима работы:

7 days (mon, tue, wed, thu, fri, sat, sun). Для понедельника, вторника, среды, четверга, пятницы, субботы и воскресенья настройки временных диапазонов будут общие.

**5 days** (mon, tue, wed, thu, fri). Для понедельника, вторника, среды, четверга и пятницы настройки временных диапазонов будут общие.

2 days (sat, sun). Для субботы и воскресенья настройки временных диапазонов будут общие.

**Day by day.** Для каждого дня временные диапазоны можно настраивать индивидуально.

Для каждого интервала можно выбрать до 6 временных диапазонов. Временные диапазоны обозначаются следующими картинками:

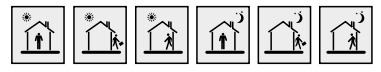

Переход между настройками диапазонов осуществляется вращением кнопки ENCODER.

Параметры одного выбранного временного диапазона — это заданное значение температуры (1) и время активации (2).

Можно отключить временной диапазон настроек "--:--" на дисплее:

Для настройки диапазона OFF на th-Tune можно повернуть на минимальное значение уставки до OFF, как показано на следующем рисунке.

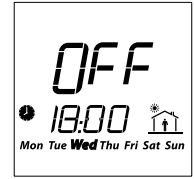

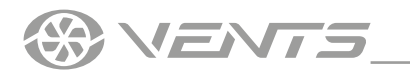

## ПАНЕЛЬ УПРАВЛЕНИЯ PGDE

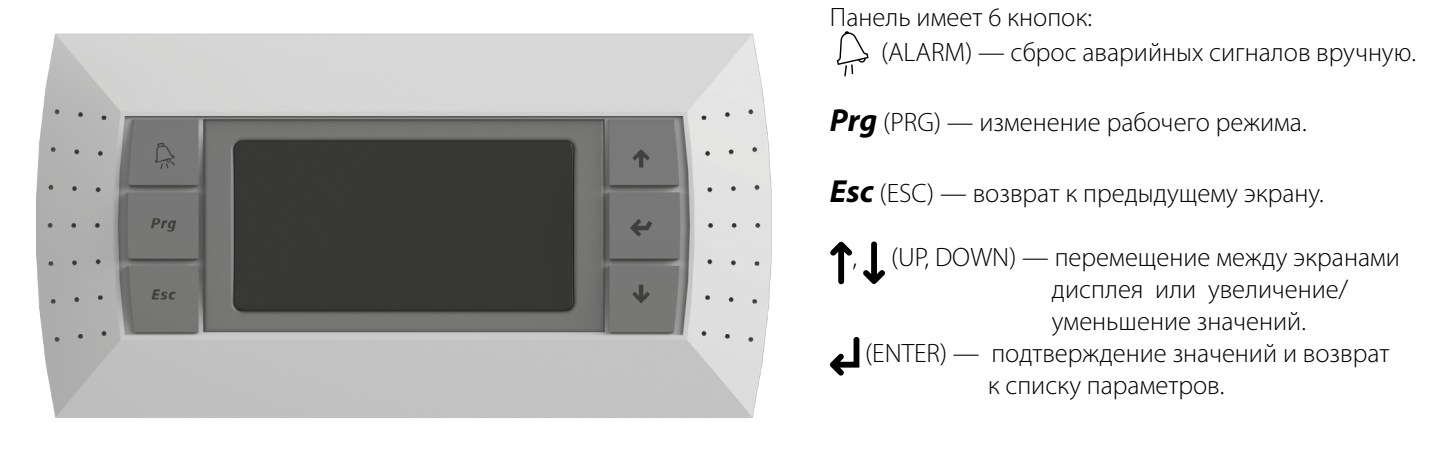

### ЗАПУСК УСТАНОВКИ

При подключении установки к сети контроллер загружается и переходит на главную страницу.

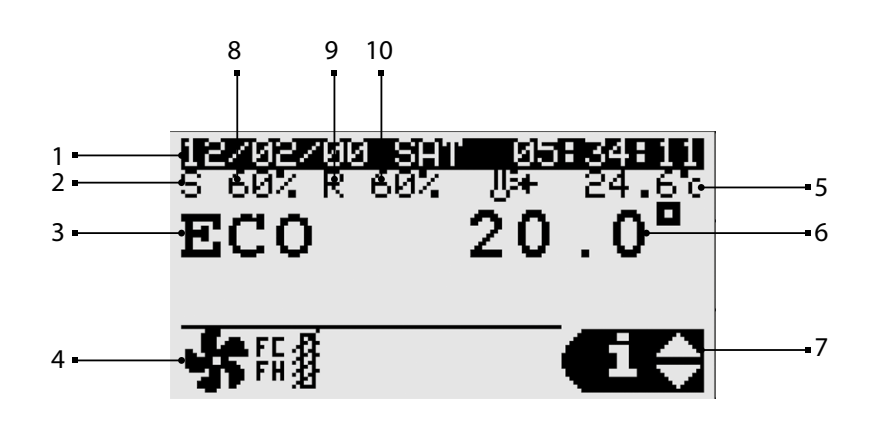

- 1. Дата и время.
- 2. Работает приточный вентилятор.
- 3. Рабочий режим.
  - STOP ECONOMY PRECOMFORT COMFORT

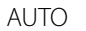

4. Текущее состояние блока.

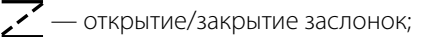

- 🗩 работа вентиляторов;
- 🔆 нагрев;
- ₩ охлаждение;
- Ё∄ свободный нагрев∕охлаждение;
- увлажнение;
- — осушение;
- 🔵 активная рекуперация;
- 🕕 нормальная остановка;
- аварийная остановка;
- () активно расписание;
- 🛞 защита рекуператора от обмерзания;
- 💮 активна функция Boost.

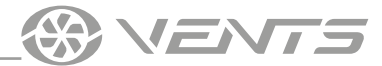

5. Регулировка основной температуры (температуры в приточном канале).

6. Заданное значение уставки температуры в помещении или приточном канале (в зависимости от настроек).

7. Указывает на доступ к меню пользователя с помощью клавиш UP, DOWN и клавиши ENTER для подтверждения.

INFO — показывает общее состояние устройств, физический статус входов, выходов устройств и датчиков.

SET — показывает текущее заданное значение и рабочий режим, определенный расписанием. Можно задать уставки устройств и расписания.

MODE — изменение режима работы устройства (stop, economy, precomfort, comfort, auto).

8. Скорость приточного вентилятора.

9. Работает вытяжной вентилятор.

10. Скорость вытяжного вентилятора.

#### Настройка режима работы по расписанию

Для перехода в меню в режиме SET нажмите кнопку ENTER.

В меню доступны 3 позиции настроек:

1) Установка режима работы для каждого дня недели. Возможно задать до 4-х временных диапазонов режимов работы на один день (Пн-Вс) и время, когда начнется установленный режим работы.

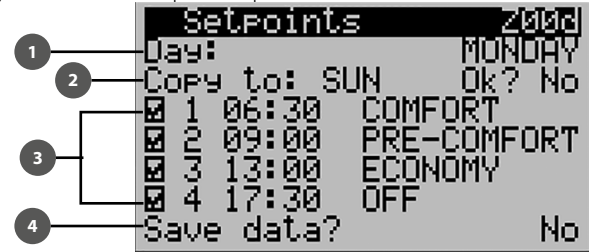

1 — выбор дня недели, для которого будет совершаться настройка; 2 — возможно скопировать установленные параметры для другого дня недели. При выборе Yes происходит копирование параметров в установленный день (параметр Copy to); 3 — можно задать, сколько временных диапазонов будет в этот день. Текущий режим прекращает свою работу при старте следующего; 4 — сохранение установленных параметров.

2) Установка режима работы для 3-х временных интервалов (от одного дня до одного года). Текущий режим прекращает свою работу при старте следующего.

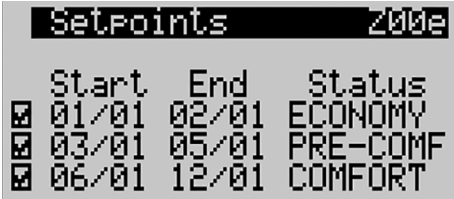

3) Возможно задать день перехода в выбранный режим.

Задается до 6 дней перехода. Текущий режим прекращает свою работу при старте следующего.

|   | Se | etpoin | ts   | Z00f    |
|---|----|--------|------|---------|
|   | 1  | 01/01  | ECON | IOMY    |
| 2 | 2. | 02/01  | PRE- | COMFORT |
|   | 3. | 03/01  | AUTO |         |
| 2 | 4  | 04/01  | COMF | ORT     |
|   | 5. | 05/01  | ÂŬŤO |         |
|   | 6  | 31/01  | ÊĈÓÑ | IOMY    |
|   |    |        |      |         |

Для активации работы по расписанию необходимо в разделе Unit cfg. установить на значения I007 Scheduler параметр BOARD!

| 1005  | thTune:     | N      |
|-------|-------------|--------|
| ŤĂĂĂ  | BMS address | 51 Ï.  |
| 1007  | Scheduler:  | BOARD  |
| Re9u] | lation      |        |
| 1008  | Temp.:      | RETURN |
| 1009  | Humidity:   | NONE   |

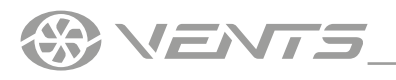

| ображается экран ав | арийных сигналов.                      |
|---------------------|----------------------------------------|
|                     | Hlarms 01/01 1<br>05:50:16 12/02/00 2  |
| 3 •<br>4 •          | AL430<br>Door Switch                   |
| _                   | Counter: 0 5                           |
| Позиция             | Описание                               |
| 1                   | Номер аварии/всего аварий              |
| 2                   | Дата и время аварии                    |
| 3                   | Код аварии                             |
| 4                   | Описание аварии                        |
| 5                   | Значение датчика, связанного с аварией |

АВАРИИ

При наличии аварии от

Аварии можно сбрасывать вручную, автоматически или автоматически с повторами.

- Ручной сброс: когда причина аварии устранена, необходимо сбросить звуковой сигнал с помощью кнопки ALARM, затем • нажать и удерживать в течении 3 секунд кнопку 🏳 для окончательного сброса. Автоматический сброс: когда состояние аварии прерывается автоматически, звуковой сигнал отключается, а сигнал
- сбрасывается.
- Автоматический сброс с повторами: проверяется количество вмешательств в час. Если это число меньше установленного максимума, авария автоматически сбрасывается. Как только предел превышен, возможен только ручной сброс аварии.

VENTS

### Внимание!

По умолчанию управление установкой предусматривает пульт TH-Tune.

При использовании **PGDE** и/или **BMS** управления, TH-Tune нужно отключить для предотвращения ошибки **A010** (th-tune offline).

На рисунке ниже показан экран при включении установки с панелью управления PGDE.

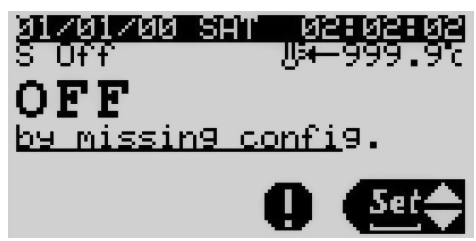

Кнопка Т будет светится. При нажатии на нее отображается код аварии. Для продолжения работы необходимо выполнить следующие действия:

1. С помощью кнопки **Prg** перейдите в главное меню, выберите стрелками **个** и **1** раздел **Unit cfg.** 

и перейдите к нему кнопкой 🛃.

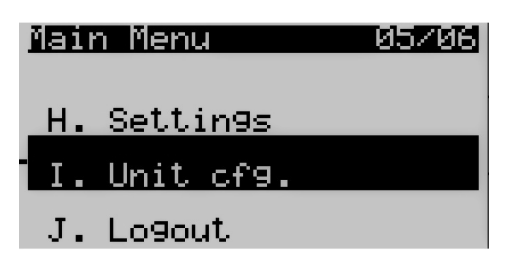

2. В разделе Unit cfg. выберите параметр 1005 thTune и замените его значение с Y на N.

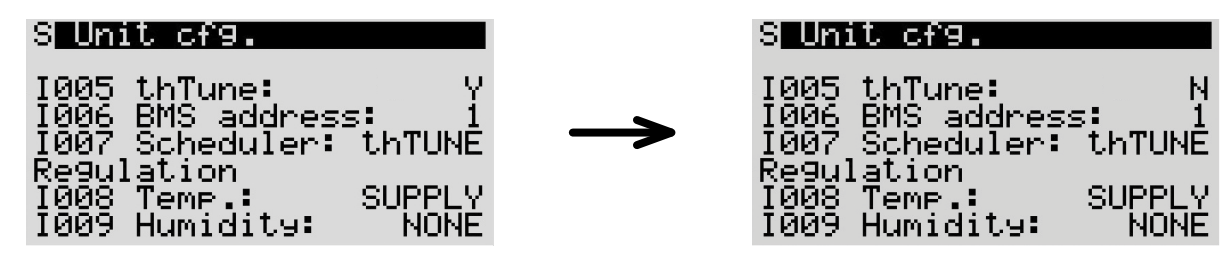

Если управление происходит через BMS, то необходимый параметр I005 Enable thTune management установите равным 0.

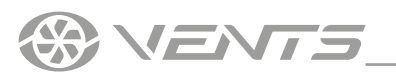

## Перечень аварий

| Код<br>аварии | Описание ошибки                                                       | Сброс                                                                   | Действие                                                                             |
|---------------|-----------------------------------------------------------------------|-------------------------------------------------------------------------|--------------------------------------------------------------------------------------|
| A000          | Не работает датчик температуры воздуха в приточном канале             | Автоматический сброс                                                    | Остановка установки                                                                  |
| A001          | Авария холодильной установки                                          | Сброс пользователем                                                     | Остановка охлаждения                                                                 |
| A002          | Авария по антифризу от DIN                                            | Автоматический сброс<br>(2 раза за 3600 с) далее сброс<br>пользователем | Остановка установки,<br>принудительный нагрев на 100%<br>мощности                    |
| A003          | Прототип программного обеспечения                                     | Автоматический сброс                                                    | Остановка установки                                                                  |
| A004          | Большое число записей для удержания в памяти                          | Сброс пользователем                                                     | Отсутствует                                                                          |
| A005          | Ошибка удержания записей в памяти                                     | Сброс пользователем                                                     | Отсутствует                                                                          |
| A006          | Не работает датчик в канале обратного воздуха из-за поломки           | Автоматический сброс                                                    | Переключение в режиме<br>регулирования притока                                       |
| A007          | Не работает датчик наружного воздуха из-за поломки                    | Автоматический сброс                                                    | Отключение режима<br>компенсации температуры<br>наружного воздуха                    |
| A008          | Не работает датчик качества воздуха (CO2)                             | Автоматический сброс                                                    | Отключение режима<br>регулирования уровня СО2                                        |
| A009          | Не работает датчик температуры воздуха в вытяжном канале              | Автоматический сброс                                                    | Остановка установки                                                                  |
| A010          | Панель управления th-Tune выключена                                   | Автоматический сброс                                                    | Отключение режима<br>компенсации температуры<br>комнатного воздуха                   |
| A011          | Температура приточного воздуха вне допустимых пределов                | Автоматический сброс                                                    | Отсутствует                                                                          |
| A012          | Авария по приточному воздуху                                          | Сброс пользователем                                                     | Остановка установки                                                                  |
| A013          | Авария по возвратному воздуху                                         | Сброс пользователем                                                     | Остановка установки                                                                  |
| A014          | Авария увлажнителя                                                    | Автоматический сброс                                                    | Остановка увлажнителя                                                                |
| A015          | Требуется обслуживание увлажнителя                                    | Автоматический сброс                                                    | Отсутствует                                                                          |
| A016          | Требуется обслуживание возвратного вентилятора                        | Автоматический сброс                                                    | Отсутствует                                                                          |
| A017          | Требуется обслуживание приточного вентилятора                         | Автоматический сброс                                                    | Отсутствует                                                                          |
| A018          | Требуется обслуживание нагревателя догрева                            | Автоматический сброс                                                    | Отсутствует                                                                          |
| A019          | Требуется обслуживание рекуператора                                   | Автоматический сброс                                                    | Отсутствует                                                                          |
| A020          | Авария фильтров приточного воздуха                                    | Автоматический сброс                                                    | Отсутствует                                                                          |
| A021          | Не работают часы панели th-Tune                                       | Автоматический сброс                                                    | Отсутствует                                                                          |
| A022          | Не работает датчик температуры панели th-Tune                         | Автоматический сброс                                                    | Отключение режима<br>регулирования комнатной<br>температуры                          |
| A023          | Не работает датчик влажности панели th-Tune                           | Автоматический сброс                                                    | Отключение режима<br>регулирования комнатной<br>влажности                            |
| A024          | Система BMS выключена                                                 | Автоматический сброс                                                    | Отсутствует                                                                          |
| A025          | Не работает датчик перепада давления в приточном канале               | Автоматический сброс                                                    | Отсутствует                                                                          |
| A026          | Не работает датчик перепада давления в возвратном канале              | Автоматический сброс                                                    | Отсутствует                                                                          |
| A027          | Пожарная тревога по цифровому входу                                   | Сброс пользователем                                                     | Остановка<br>установки,принудительный<br>перевод вентилятора на<br>пожарную скорость |
| A028          | Не работает датчик температуры водяного нагревателя                   | Автоматический сброс                                                    | Остановка установки,<br>принудительное открытие<br>заслонки на 100%                  |
| A029          | Не работает датчик температуры предварительного нагревателя           | Автоматический сброс                                                    | Остановка установки,<br>принудительное открытие<br>заслонки на 100%                  |
| A030          | Не работает датчик температуры на выходе предварительного нагревателя | Автоматический сброс                                                    | Отключение предварительного нагревателя                                              |
| A031          | Авария нагревателя                                                    | Автоматический сброс до значения счётчика (3 по 3600 с)                 | Остановка нагрева                                                                    |
| A032          | Пожарная тревога по температуре                                       | Сброс пользователем                                                     | Остановка<br>установки,принудительный<br>перевод вентилятора на<br>пожарную скорость |

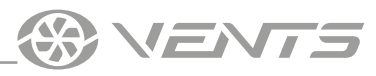

| A033 | Авария по антифризу по сигналу обратной воды нагревателя                      | Автоматический сброс до<br>значения счётчика (3 по 3600 с) | Остановка установки,<br>принудительное открытие<br>заслонки на 100% |
|------|-------------------------------------------------------------------------------|------------------------------------------------------------|---------------------------------------------------------------------|
| A034 | Авария по антифризу по сигналу обратной воды предварительного<br>нагревателя  | Автоматический сброс до<br>значения счётчика (3 по 3600 с) | Остановка установки,<br>принудительное открытие<br>заслонки на 100% |
| A035 | Авария по перегрузке вентиляторов                                             | Автоматический сброс                                       | Остановка установки                                                 |
| A036 | Не работает датчик влажности в приточном канале                               | Автоматический сброс                                       | Остановка увлажнителя                                               |
| A037 | Запрет на изменения в конфигурации установки                                  | Автоматический сброс                                       | Остановка установки                                                 |
| A038 | Приточный вентилятор - Выключен                                               | Автоматический сброс                                       | Остановка установки                                                 |
| A039 | Приточный вентилятор - Сбой на линии                                          | Автоматический сброс                                       | Остановка установки                                                 |
| A040 | Приточный вентилятор - Двигатель заблокирован                                 | Автоматический сброс                                       | Остановка установки                                                 |
| A041 | Приточный вентилятор - Пожарная тревога                                       | Автоматический сброс                                       | Остановка установки                                                 |
| A042 | Приточный вентилятор - Uin Низкая (FW 10)                                     | Автоматический сброс                                       | Остановка установки                                                 |
| A043 | Приточный вентилятор - Uin Высокая (FW 10)                                    | Автоматический сброс                                       | Остановка установки                                                 |
| A044 | Приточный вентилятор - UZK низкая                                             | Автоматический сброс                                       | Остановка установки                                                 |
| A045 | Приточный вентилятор - UZK высокая                                            | Автоматический сброс                                       | Остановка установки                                                 |
| A046 | Приточный вентилятор - Сбой БТИЗ                                              | Автоматический сброс                                       | Остановка установки                                                 |
| A047 | Приточный вентилятор - Сбой заземления                                        | Автоматический сброс                                       | Остановка установки                                                 |
| A048 | Приточный вентилятор - Ошибка по пиковому току                                | Автоматический сброс                                       | Остановка установки                                                 |
| A049 | Приточный вентилятор - Ошибка по датчику Холла                                | Автоматический сброс                                       | Остановка установки                                                 |
| A050 | Приточный вентилятор - Выключен                                               | Автоматический сброс                                       | Остановка установки                                                 |
| A051 | Приточный вентилятор - Сбой по фазе                                           | Сброс пользователем                                        | Остановка установки                                                 |
| A052 | Приточный вентилятор - Двигатель заблокирован                                 | Сброс пользователем                                        | Остановка установки                                                 |
| A053 | Приточный вентилятор - Слишком низкое напряжение в сети                       | Сброс пользователем                                        | Остановка установки                                                 |
| A054 | Приточный вентилятор - Слишком высокое напряжение в сети                      | Сброс пользователем                                        | Остановка установки                                                 |
| A055 | Приточный вентилятор - Слишком высокое напряжение на вставке постоянного тока | Сброс пользователем                                        | Остановка установки                                                 |
| A056 | Приточный вентилятор - Слишком низкое напряжение на вставке постоянного тока  | Сброс пользователем                                        | Остановка установки                                                 |
| A057 | Приточный вентилятор - Двигатель заблокирован                                 | Сброс пользователем                                        | Остановка установки                                                 |
| A058 | Приточный вентилятор - Перегрев внутренних цепей                              | Сброс пользователем                                        | Остановка установки                                                 |
| A059 | Приточный вентилятор - Перегрев внешней ступени                               | Сброс пользователем                                        | Остановка установки                                                 |
| A060 | Приточный вентилятор - Ошибка по датчику Холла                                | Сброс пользователем                                        | Остановка установки                                                 |
| A061 | Приточный вентилятор - Ошибка на линии связи                                  | Сброс пользователем                                        | Остановка установки                                                 |
| A062 | Приточный вентилятор - Ошибка общего характера                                | Сброс пользователем                                        | Остановка установки                                                 |
| A063 | Приточный вентилятор - Высокая температура внешней ступени                    | Автоматический сброс                                       | Остановка установки                                                 |
| A064 | Приточный вентилятор - Высокая температура внутренних цепей                   | Автоматический сброс                                       | Остановка установки                                                 |
| A065 | Приточный вентилятор - Высокая температура двигателя                          | Автоматический сброс                                       | Остановка установки                                                 |
| A066 | Приточный вентилятор - Низкое напряжение на вставке постоянного тока          | Автоматический сброс                                       | Остановка установки                                                 |
| A067 | Приточный вентилятор - Ограниченный уровень мощности в сети                   | Автоматический сброс                                       | Остановка установки                                                 |
| A068 | Приточный вентилятор - Ограниченный уровень тока в сети                       | Автоматический сброс                                       | Остановка установки                                                 |
| A069 | Приточный вентилятор - Режим торможения                                       | Автоматический сброс                                       | Остановка установки                                                 |
| A070 | Приточный вентилятор - Обрыв кабеля                                           | Автоматический сброс                                       | Остановка установки                                                 |
| A071 | Приточный вентилятор - Защита от обмерзания                                   | Автоматический сброс                                       | Остановка установки                                                 |
| A072 | Приточный вентилятор - Нагрев: остановка двигателя                            | Автоматический сброс                                       | Остановка установки                                                 |
| A073 | Приточный вентилятор - Нижний предел скорости                                 | Автоматический сброс                                       | Остановка установки                                                 |
| A074 | Приточный вентилятор - Высокое напряжение на вставке постоянного тока         | Автоматический сброс                                       | Остановка установки                                                 |
| A075 | Приточный вентилятор - Высокое напряжение питания                             | Автоматический сброс                                       | Остановка установки                                                 |
| A076 | Приточный вентилятор - Высокое входное сопротивление линии                    | Автоматический сброс                                       | Остановка установки                                                 |
| A077 | Возвратный вентилятор - Выключен                                              | Автоматический сброс                                       | Остановка установки                                                 |
| A078 | Возвратный вентилятор - Сбой на линии                                         | Автоматический сброс                                       | Остановка установки                                                 |
| A079 | Возвратный вентилятор - Двигатель заблокирован                                | Автоматический сброс                                       | Остановка установки                                                 |

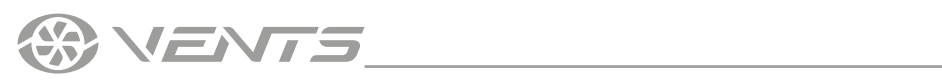

| A080 | Возвратный вентилятор - Пожарная тревога                                       | Автоматический сброс | Остановка установки                                                     |
|------|--------------------------------------------------------------------------------|----------------------|-------------------------------------------------------------------------|
| A081 | Возвратный вентилятор - Uin Низкая (FW 10)                                     | Сброс пользователем  | Остановка установки                                                     |
| A082 | Возвратный вентилятор - Uin Высокая (FW 10)                                    | Сброс пользователем  | Остановка установки                                                     |
| A083 | Возвратный вентилятор - UZK низкая                                             | Сброс пользователем  | Остановка установки                                                     |
| A084 | Возвратный вентилятор - UZK высокая                                            | Сброс пользователем  | Остановка установки                                                     |
| A085 | Возвратный вентилятор - Сбой БТИЗ                                              | Сброс пользователем  | Остановка установки                                                     |
| A086 | Возвратный вентилятор - Сбой заземления                                        | Сброс пользователем  | Остановка установки                                                     |
| A087 | Возвратный вентилятор - Ошибка по пиковому току                                | Сброс пользователем  | Остановка установки                                                     |
| A088 | Возвратный вентилятор - Ошибка по датчику Холла                                | Сброс пользователем  | Остановка установки                                                     |
| A089 | Возвратный вентилятор - Выключен                                               | Сброс пользователем  | Остановка установки                                                     |
| A090 | Возвратный вентилятор - Сбой по фазе                                           | Сброс пользователем  | Остановка установки                                                     |
| A091 | Возвратный вентилятор - Двигатель заблокирован                                 | Сброс пользователем  | Остановка установки                                                     |
| A092 | Возвратный вентилятор - Слишком низкое напряжение в сети                       | Сброс пользователем  | Остановка установки                                                     |
| A093 | Возвратный вентилятор - Слишком высокое напряжение в сети                      | Сброс пользователем  | Остановка установки                                                     |
| A094 | Возвратный вентилятор - Слишком высокое напряжение на вставке постоянного тока | Сброс пользователем  | Остановка установки                                                     |
| A095 | Возвратный вентилятор - Слишком низкое напряжение на вставке постоянного тока  | Сброс пользователем  | Остановка установки                                                     |
| A096 | Возвратный вентилятор - Перегрев двигателя                                     | Сброс пользователем  | Остановка установки                                                     |
| A097 | Возвратный вентилятор - Перегрев внутренних цепей                              | Сброс пользователем  | Остановка установки                                                     |
| A098 | Возвратный вентилятор - Перегрев внешней ступени                               | Сброс пользователем  | Остановка установки                                                     |
| A099 | Возвратный вентилятор - Ошибка по датчику Холла                                | Сброс пользователем  | Остановка установки                                                     |
| A100 | Возвратный вентилятор - Ошибка на линии связи                                  | Автоматический сброс | Остановка установки                                                     |
| A101 | Возвратный вентилятор - Ошибка общего характера                                | Автоматический сброс | Остановка установки                                                     |
| A102 | Возвратный вентилятор - Высокая температура внешней ступени                    | Автоматический сброс | Остановка установки                                                     |
| A103 | Возвратный вентилятор - Высокая температура внутренних цепей                   | Автоматический сброс | Остановка установки                                                     |
| A104 | Возвратный вентилятор - Высокая температура двигателя                          | Автоматический сброс | Остановка установки                                                     |
| A105 | Возвратный вентилятор - Низкое напряжение на вставке постоянного тока          | Автоматический сброс | Остановка установки                                                     |
| A106 | Возвратный вентилятор - Ограниченный уровень мощности в сети                   | Автоматический сброс | Остановка установки                                                     |
| A107 | Возвратный вентилятор - Ограниченный уровень тока в сети                       | Автоматический сброс | Остановка установки                                                     |
| A108 | Возвратный вентилятор - Режим торможения                                       | Автоматический сброс | Остановка установки                                                     |
| A109 | Возвратный вентилятор - Обрыв кабеля                                           | Автоматический сброс | Остановка установки                                                     |
| A110 | Возвратный вентилятор - Защита от обмерзания                                   | Автоматический сброс | Остановка установки                                                     |
| A111 | Возвратный вентилятор - Нагрев: остановка двигателя                            | Автоматический сброс | Остановка установки                                                     |
| A112 | Возвратный вентилятор - Нижний предел скорости                                 | Автоматический сброс | Остановка установки                                                     |
| A113 | Возвратный вентилятор - Высокое напряжение на вставке постоянного тока         | Автоматический сброс | Остановка установки                                                     |
| A114 | Возвратный вентилятор - Высокое напряжение питания                             | Автоматический сброс | Остановка регулирования по<br>уровню ЛОВ                                |
| A115 | Возвратный вентилятор - Высокое входное сопротивление линии                    | Автоматический сброс | Отсутствует                                                             |
| A404 | Не работает датчик качества воздуха (ЛОВ)                                      | Автоматический сброс | Отсутствует                                                             |
| A405 | 2 авария фильтра приточного воздуха                                            | Автоматический сброс | Остановка. Проверка уровня<br>влажности для естественного<br>охлаждения |
| A406 | Авария фильтра возвратного воздуха                                             | Автоматический сброс | Отсутствует                                                             |
| A407 | Не работает датчик влажности свежего воздуха                                   | Автоматический сброс | Отсутствует                                                             |
| A408 | Требуется обслуживание змеевика предварительного нагревателя                   | Автоматический сброс | Отсутствует                                                             |
| A412 | Требуется обслуживание увлажнителя IEC                                         | Автоматический сброс | Отсутствует                                                             |
| A413 | Требуется обслуживание охладителя                                              | Автоматический сброс | Отсутствует                                                             |
| A414 | Требуется обслуживание охладителя 2                                            | Автоматический сброс | Отсутствует                                                             |
| A415 | Требуется обслуживание нагревателя                                             | Автоматический сброс | Отсутствует                                                             |
| A416 | Требуется обслуживание нагревателя 2                                           | Автоматический сброс | Отсутствует                                                             |
| A417 | Требуется обслуживание реверсивного устройства                                 | Автоматический сброс | Отсутствует                                                             |
| A418 | Требуется обслуживание реверсивного устройства 2                               | Автоматический сброс | Отсутствует                                                             |

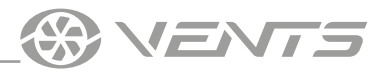

| A422 | Авария по выходу за конструктивные ограничения температуры | Автоматический сброс | Открытие смесителя или<br>остановка вентиляции при его<br>отсутствии |
|------|------------------------------------------------------------|----------------------|----------------------------------------------------------------------|
| A429 | Закупорка рекуператора                                     | Автоматический сброс | Остановка рекуперации                                                |
| A430 | Выключатель дверей                                         | Автоматический сброс | Остановка установки                                                  |

## ДОСТУП К ИНЖЕНЕРНЫМ НАСТРОЙКАМ ЗАЩИЩЕН ПАРОЛЕМ

## ПОДРОБНОЕ ОПИСАНИЕ ИНЖЕНЕРНЫХ НАСТРОЕК НАХОДИТСЯ В ИНСТРУКЦИИ К ПРОГРАММЕ КОНТРОЛЛЕРА

## ДЛЯ ПОЛУЧЕНИЯ ИНСТРУКЦИИ К ПРОГРАММЕ КОНТРОЛЛЕРА ОБРАЩАЙТЕСЬ К ПОСТАВЩИКУ УСТАНОВКИ

Инженерное меню позволяет настроить работу блока автоматики с пультами А30 и А32 как по отдельности, так и одновременно. Возможна также работа системы автоматики без пульта, автономно.

Предусмотрена возможность работы от внешнего выключателя (Вкл./Выкл.).

Блок автоматики имеет встроенный WEB-интерфейс, а также поддерживает протоколы диспетчеризации Modbus и Bacnet по интерфейсам RS485 и Ethernet.

Информация о настройке протоколов содержится в руководстве пользователя контроллера.

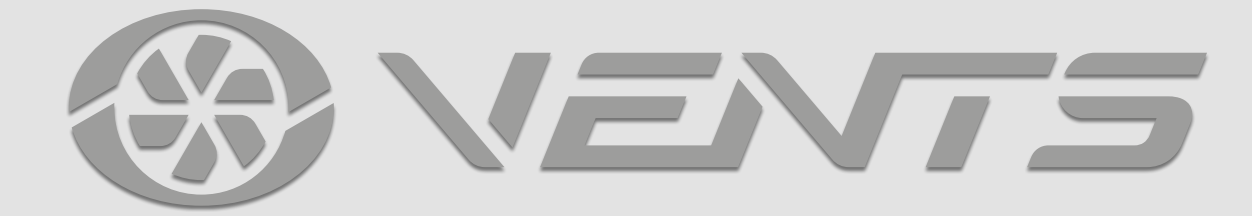

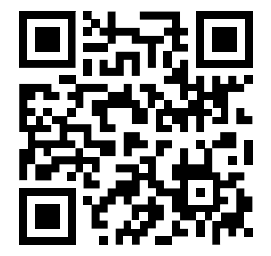

V201-1RU-01